# Guía de sitio web

- 1. Como crear un termino de taxonomía (Categoría) en la sección de normativa.
- 2. Como realizar una publicación en la sección de normativa.

1 Ir a la siguiente url <u>webmipg.cartagena.gov.co/user/login</u>

| 2 Coloca tu us | suario                                 |                             |                       |                    |               |
|----------------|----------------------------------------|-----------------------------|-----------------------|--------------------|---------------|
|                |                                        |                             | Inicio                | Normativa          | Publicaciones |
|                | Inicio > Iniciar S                     | Sesión                      |                       |                    |               |
|                | Iniciar sesión                         | Crear nueva cuenta          | Reinic                | ializar su cont    | raseña        |
|                | Username *                             |                             | (- 1) - 1 - 1 - 1 - 1 |                    |               |
|                | Contraseña *                           | de usuario en MIPG - Alcald | ia distrital c        | ie Cartagena de Ir | ndias.        |
|                | Escriba la contraser<br>Iniciar sesión | ña asignada a su nombre de  | usuario.              |                    |               |
|                |                                        |                             |                       |                    |               |

**3** Coloca la contraseña

|              | Iniciar sesión Crear nueva cuenta Reinicializar su contraseña                     |
|--------------|-----------------------------------------------------------------------------------|
|              |                                                                                   |
|              | Username *                                                                        |
|              | Administrador                                                                     |
|              | Escriba su nombre de usuario en MIPG - Alcaldia distrital de Cartagena de Indias. |
|              | Contraseña *                                                                      |
|              | Escriba la contraseña asignada a su nombre de usuario                             |
|              |                                                                                   |
|              | Iniciar sesión                                                                    |
|              | Alcaldía Distrital de Cartagena de<br>Indias   Bolívar                            |
|              |                                                                                   |
| 4 Click en i | iciar sesión                                                                      |
|              |                                                                                   |
|              | Username *                                                                        |
|              | Administrador                                                                     |
|              | Escriba su nombre de usuario en MIPG - Alcaldia distrital de Cartagena de indias. |
|              |                                                                                   |
|              | Contraseña *                                                                      |
|              | Contraseña *                                                                      |
|              | Contraseña *<br>•••••••<br>Escriba la contraseña asignada a su nombre de usuario. |
|              | Contraseña *<br>••••••<br>Escriba la contraseña asignada a su nombre de usuario.  |

# Alcaldía Distrital de Cartagena de Indias | Bolívar

Sede principal

### **5** Click en "Administrar"

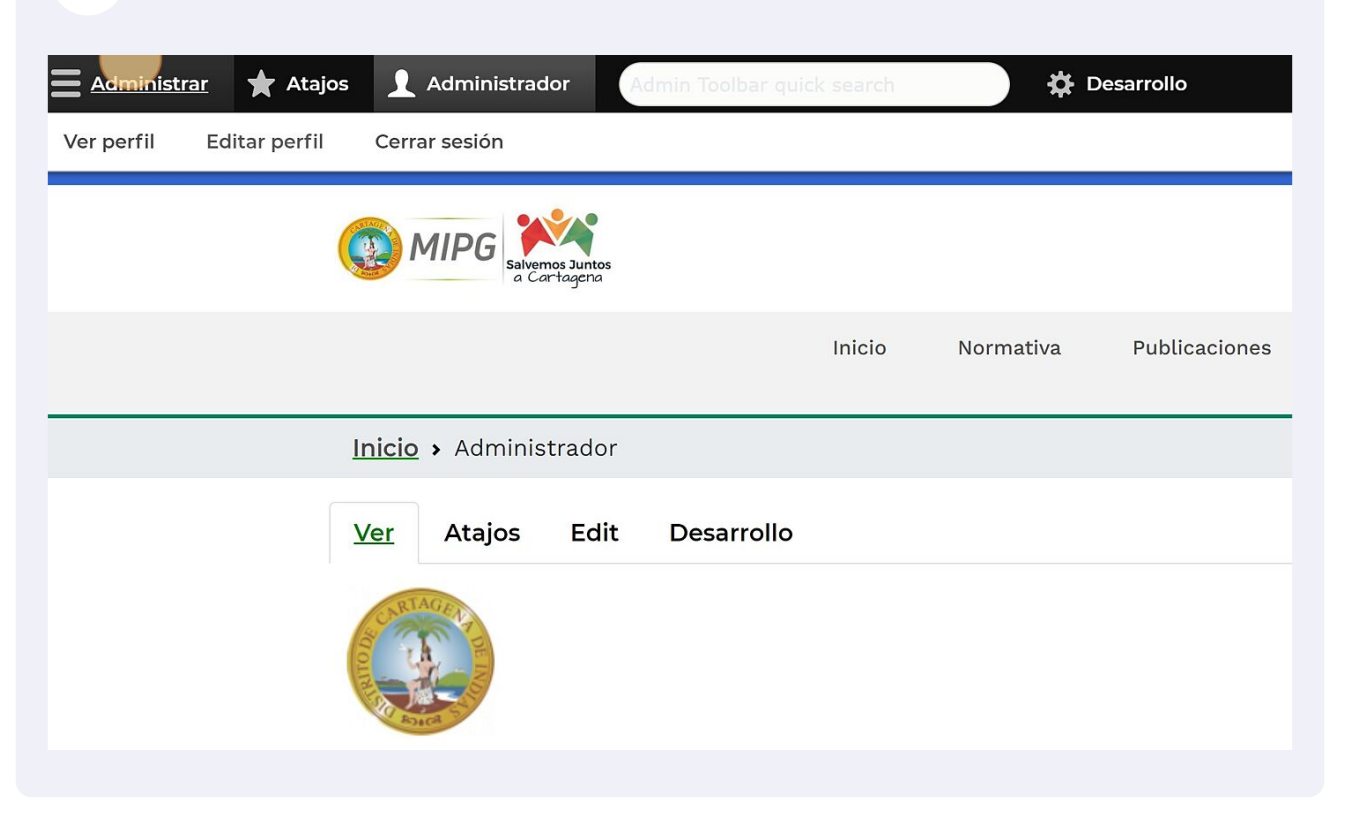

# 6 Click en "Estructura" ■ Administrar ★ Atajos ▲ Administrador Admin Toolbar qui Content ★ Estructura ♦ Apariencia ★ Ampliar

| Content | Estructura Ap              | ariencia         | Ampliar    | Configu | iración | Peop  | le Inform     |
|---------|----------------------------|------------------|------------|---------|---------|-------|---------------|
|         | Diseño de bloques          | >                |            |         |         |       |               |
|         | Formularios de<br>contacto | >                |            |         |         |       |               |
|         | Menús                      | > Juntos<br>Jena |            |         |         |       |               |
|         | Modos de visualización     | >                |            | Inicio  | Norma   | itiva | Publicaciones |
| <br>    | Taxonomía                  | >                |            |         |         |       |               |
|         | Tipos de Paragraph         | <b>&gt;</b> ador |            |         |         |       |               |
|         | Tipos de comentario        | ><br>Edit        | Desarrollo |         |         |       |               |
|         | Tipos de contenido         | >                |            |         |         |       |               |
|         | Tipos multimedia           | >                |            |         |         |       |               |
|         | Vietoc                     |                  |            |         |         |       |               |

🔅 Desarrollo

.

.

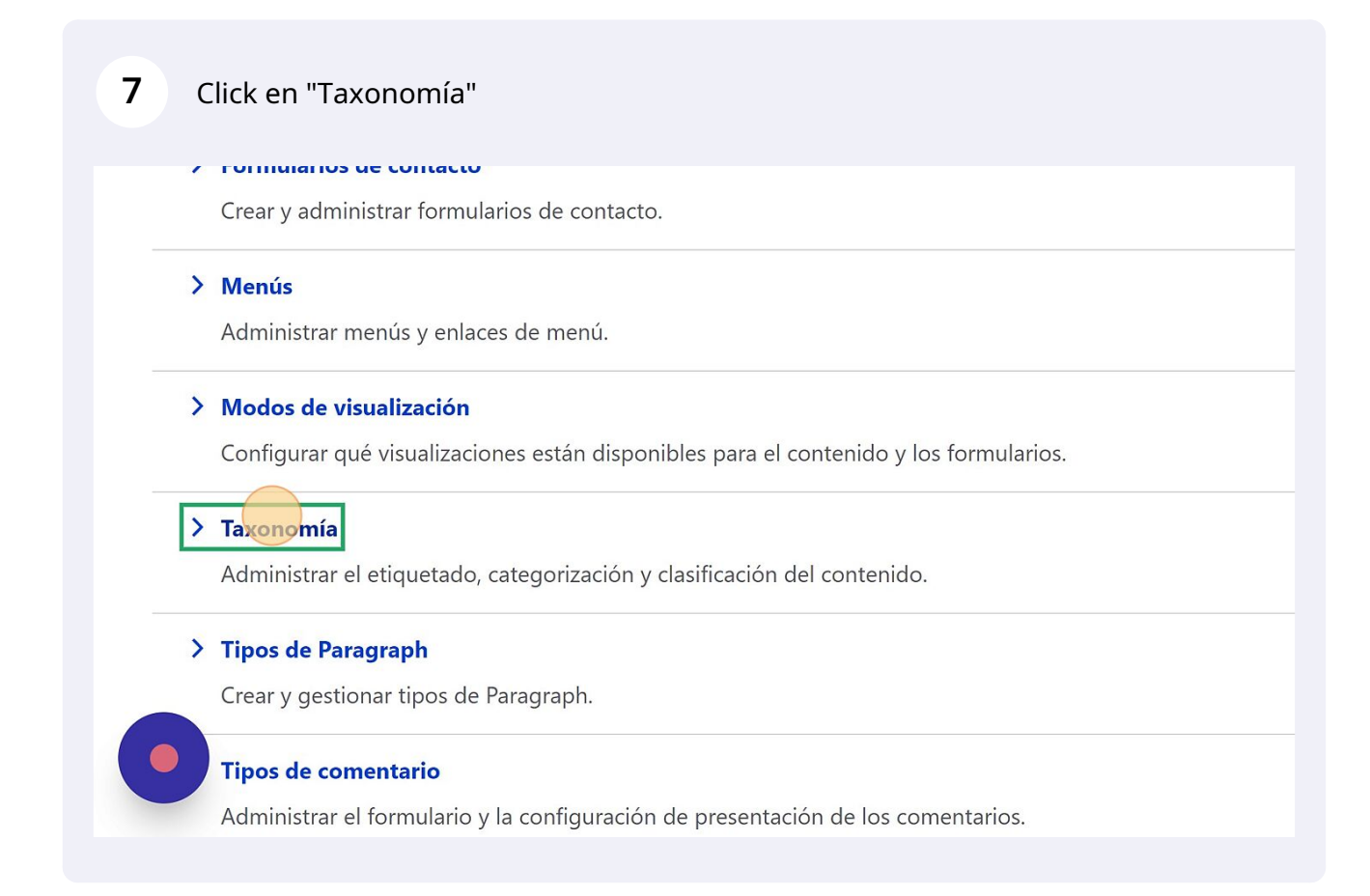

#### 8 Click en "Lista de términos" del vocabulario de normativa.

| Administrar 🔺 Atajos          | 1 Adminis         | trador Admin T      | oolbar quick se | earch              | 🛱 Desa       | irrollo    |            |             |             |          |               |       |                       |        |
|-------------------------------|-------------------|---------------------|-----------------|--------------------|--------------|------------|------------|-------------|-------------|----------|---------------|-------|-----------------------|--------|
| Estructura 🔇 Apariencia       | Ampliar           | 🔧 Configuración     | L People        | Informes           | 🕜 Help       |            |            |             |             |          |               |       |                       | 1+     |
| ración > Estructura > Taxono  | mía               |                     |                 |                    |              |            |            |             |             |          |               |       |                       |        |
| ía ☆                          |                   |                     |                 |                    |              |            |            |             |             |          |               |       |                       |        |
| para categorizar el contenido | o. Los términos s | se agrupan en vocab | ularios; por e  | ijemplo: Un voca   | bulario llan | nado "frut | ta" conter | ndría térmi | nos como "n | nanzana' | y "plátano    | •.    |                       |        |
|                               |                   |                     |                 |                    |              |            |            |             |             |          |               |       | • Mostrar pesos de la | a fila |
| ibulario                      |                   | Descripción         |                 |                    |              |            |            |             |             | C        | perations     |       |                       |        |
|                               |                   |                     |                 |                    |              |            |            |             |             |          | Lista de térr | ninos | ~                     |        |
| noticias.                     |                   | Contiene los        | tipos de not    | icias.             |              |            |            |             |             |          | Lista de térr | ninos | ~                     |        |
|                               |                   | Tipos de do         | cumentos par    | ra normativa       |              |            |            |             |             | 1        | Lista de térr | ninos | ~                     |        |
|                               |                   | Use tags to         | group articles  | s on similar topic | s into categ | jories.    |            |             |             |          | Lista de térr | ninos | ~                     |        |
| ica- pagina principal         |                   | Tipo de con         | tenido de la v  | entanilla única.   |              |            |            |             |             | 1        | Lista de térr | ninos | ~                     |        |
|                               |                   |                     |                 |                    |              |            |            |             |             |          |               |       |                       |        |
|                               |                   |                     |                 |                    |              |            |            |             |             |          |               |       |                       |        |

9

Para agregar un nuevo termino a la categoría de normativa Clic en "Agregar término"

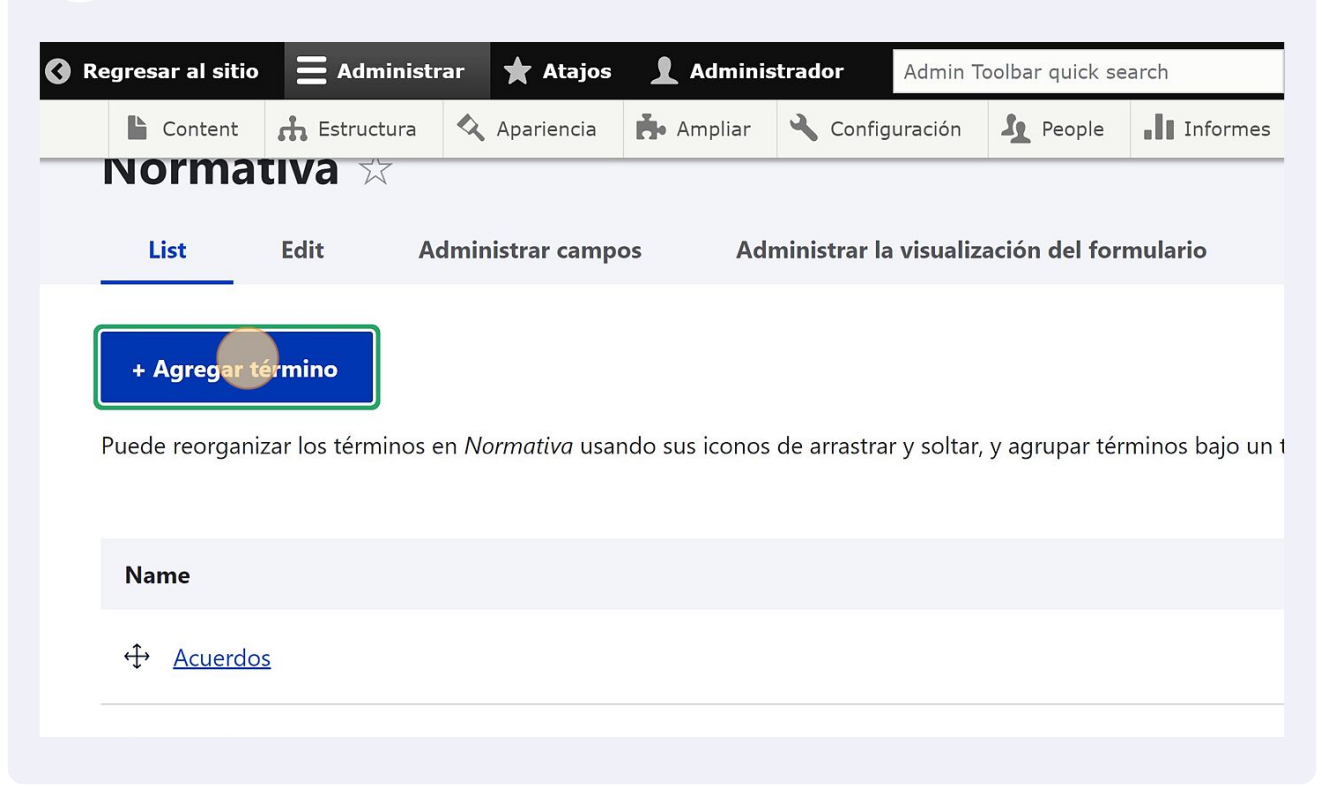

**10** Escribes el nombre del termino (Categoría). Ej. 1. Talento humano.

| Name*         Descripción         B I U S S R : E E = ??         Formato         Formato         Y                                                                                                    | Inicio    | > Administración >   | Estructura > Taxonor       | nía → Editar Normativa    | > Agregar Término |
|----------------------------------------------------------------------------------------------------|-----------|----------------------|----------------------------|---------------------------|-------------------|
| Name*         Image: Descripción         B I U S S S I I I I I I S S S S I I I I I                                                                                                    | Agr       | egar térm            | ino 🛠                      |                           |                   |
| Descripción         B I U S S S       Image: S S S       Image: S | Name*     |                      |                            |                           |                   |
| <b>B</b> $I$ <b>U S</b> $\otimes$ $\otimes$ $ $ $\vdots$ $\vdots$ $ $ $=$ <b>99</b>   Formato $\cdot   \leftarrow \rightarrow I_x$ $\odot$ Fuente HTML $\otimes$                                                                                                    | Descripci | ión                  |                            |                           |                   |
|                                                                                                    | BI        | <u>U</u> 5   © ©   : | : 1=   <b>= 99</b>   Forma | to -   I <sub>x</sub> 😡 F | Fuente HTML 📾     |
|                                                                                                    |           |                      |                            |                           |                   |

| l Click en gu                  | ardar.                                                                                                    |
|--------------------------------|----------------------------------------------------------------------------------------------------|
| 🗹 Generar alias de             | JRL automáticos                                                                                                    |
| Uncheck this to cre            | ate a custom alias below. <u>Configure URL alias patterns.</u>                                                     |
| Alias de URL                   |                                                                                                    |
| Especificar una ruta alte      | nativa por la que se pueda acceder a estos datos. Por ejemplo, escribe "/ sobre" al escribir una página acerca de. |
| ✓ Relaciones           Guardar | Save and go to list                                                                                                |
|                                |                                                                                                    |

# **12** Ahora verificaremos el termino agregado dando clic en estructura.

| Regresar al sitio | <b>Administrar</b>  | ★ Atajos               | 👤 Adminis      | trador     | Admin To             | oolbar quick se | arch     |
|-------------------|---------------------|------------------------|----------------|------------|----------------------|-----------------|----------|
| Content           | th Estructura       | Apariencia             | 📥 Ampliar      | 🔧 Config   | uración              | A People        | Informes |
|                   | Diseño de bloques   | >                      |                |            |                      |                 |          |
| Inicio > Adm      | Formularios de con  | tacto                  | mía → Editar N | ormativa > | Agregar <sup>•</sup> | <b>Férmino</b>  |          |
| Agrega            | Menús               | >                      |                |            |                      |                 |          |
| 5 5               | Modos de visualizad | ción >                 |                |            |                      |                 |          |
|                   | Taxonomía           | >                      |                |            |                      |                 |          |
| 🗸 Mensa           | Tipos de Paragraph  | >                      |                |            |                      |                 |          |
| Creado            | Tipos de comentari  | • <mark>) Imana</mark> | <u>2</u> .     |            |                      |                 |          |
|                   | Tipos de contenido  | >                      |                |            |                      |                 |          |
| Name*             | Tipos multimedia    | >                      |                |            |                      |                 |          |
|                   | Vistas              | >                      |                |            |                      |                 |          |

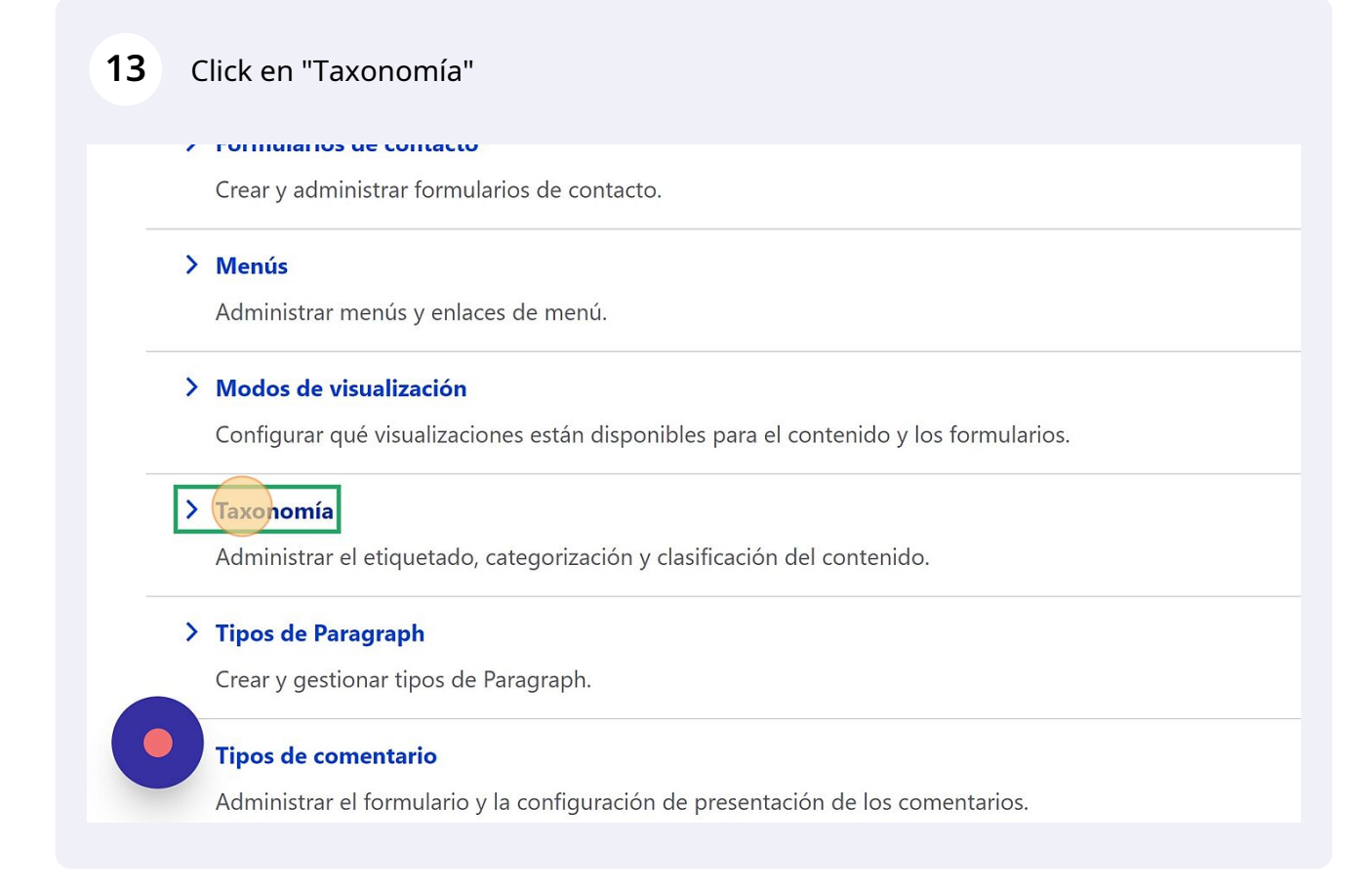

# **14** Click en "Lista de términos" de la categoría normativa y verificamos el termino que agregamos.

| • Mostrar pesos de la fila |
|----------------------------|
| Operations                 |
| Lista de términos 🗸 🗸      |
| Lista de términos 🗸 🗸      |
| Lista de términos          |
| Lista de términos 🗸 🗸      |
| Lista de términos 🗸 🗸      |
|                            |
|                            |

# **15** Para agregar una publicación de tipo normativa, damos clic en "Content".

| E Content                                       |                                              |                                |                            | Authin                        | loolbar quick se                   | earch         |
|-------------------------------------------------|----------------------------------------------|--------------------------------|----------------------------|-------------------------------|------------------------------------|---------------|
|                                                 | 🔥 Estructur                                  | ra 🔦 Aparier                   | ncia 🔥 Ampliar             | 🔧 Configuración               | People                             | Inform        |
| Añadir conte                                    | nido 🔉                                       |                                |                            |                               |                                    |               |
| Comments                                        |                                              | Estructura > T                 | axonomía → Editar I        | Normativa → Normat            | iva                                |               |
| Files                                           |                                              |                                |                            |                               |                                    |               |
| Media                                           | >                                            | A ducinistucu                  |                            | lucturiature la science li    | natón dal far                      | mulanta       |
| LIST                                            | Ealt                                         | Administrar o                  | campos Ad                  | iministrar la visuali         | zación del for                     | mulario       |
|                                                 |                                              |                                |                            |                               |                                    |               |
| + Agregar t                                     | ermino                                       |                                |                            |                               |                                    |               |
| Puede reorgani                                  | zar los términ                               | os en <i>Normativ</i>          | <i>a</i> usando sus iconos | s de arrastrar y solta        | r, y agrupar téi                   | rminos bajo   |
|                                                 |                                              |                                |                            |                               |                                    |               |
| Name                                            |                                              |                                |                            |                               |                                    |               |
|                                                 |                                              |                                |                            |                               |                                    |               |
|                                                 |                                              |                                |                            |                               |                                    |               |
| Click en                                        | "Añadir co                                   | ntenido"                       |                            |                               |                                    |               |
| Click en                                        | "Añadir co                                   | ntenido"<br><sub>Content</sub> |                            |                               |                                    |               |
| Click en<br>Inicio > Adr                        | "Añadir co<br>ninistración ><br><b>t ★</b>   | ntenido"<br><sup>Content</sup> |                            |                               |                                    |               |
| Click en<br>Inicio > Adr<br>Conten              | "Añadir co<br>ninistración ><br><b>t ★</b>   | ntenido"<br>Content            | las Blamus                 |                               | Veter                              | Madia         |
| Click en<br>Inicio > Adr<br>Content             | "Añadir co<br>ninistración ><br>t ★<br>Comm  | ntenido"<br>Content            | les Bloque                 | s reutilizables               | Votos                              | Media         |
| Click en<br>Inicio > Adr<br>Content             | "Añadir co<br>ninistración ><br>t ★<br>Comm  | ntenido"<br>Content            | les Bloque                 | s reutilizables               | Votos                              | Media         |
| Click en<br>Inicio > Adr<br>Content<br>Content  | "Añadir co<br>ninistración ><br>t ★<br>Comm  | ntenido"<br>Content            | les Bloque                 | s reutilizables               | Votos                              | Media         |
| Click en<br>Inicio > Adr<br>Content<br>Content  | "Añadir co<br>ninistración ><br>it ★<br>Comm | ntenido"<br>Content            | les Bloque                 | s reutilizables               | Votos                              | Media         |
| Click en                                        | "Añadir co<br>ninistración ><br>it ★<br>Comm | ntenido"<br>Content            | les Bloque                 | s reutilizables Published sta | Votos<br>tus Langu                 | Media<br>uage |
| Click en Click en Content Content Content Title | "Añadir co<br>ninistración ><br>it ★<br>Comm | ntenido"<br>Content            | les Bloque                 | s reutilizables Published sta | Votos<br>tus Langu<br>ra - Ƴ - C   | Media<br>uage |
| Click en                                        | "Añadir co<br>ninistración ><br>it ★<br>Comm | ntenido"<br>Content            | les Bloque                 | s reutilizables Published sta | Votos<br>tus Langu<br>ra - ✓ - C   | Media<br>uage |
| Click en                                        | "Añadir co<br>ninistración ><br>it ★<br>Comm | ntenido"<br>Content            | les Bloque                 | s reutilizables Published sta | Votos<br>tus Langu<br>ra - 🌱 🗌 - C | Media<br>uage |

#### 17 Click en "Normativa"

#### > Banner

#### > Destacados

Añadir una tarjeta a la sección de servicios, la tarjeta debe contener un icono o imagen en formato SVG, Un

#### > Gabinete Distrital

Añade un funcionario al gabinete distrital

#### > Normativa

La publicación de normativa deberá seguir los siguientes criterios: – Toda la normativa debe ser publicada e máquina y realizar búsquedas en su interior. – La publicación de las normas debe incluir lo siguiente: tipo d su consulta. – Los documentos deben estar organizados del más reciente al más antiguo. – La norma exped fecha máxima para presentar comentarios, en todo caso se debe incluir por lo menos un medio digital o ele

#### > Noticias

Añade una noticia de interes publico

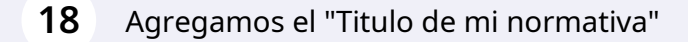

El campo de resumen es opcional.

| <b>Titulo *</b><br>Titulo de mi normativa                                                                                                    |       |
|----------------------------------------------------------------------------------------------------|-------|
| Resumen (Ocultar resumen)                                                                                                    |       |
| Dejeto en blanco para usar como resumen un tragmento recortado del texto completo.<br>Descripcion *<br>B I U S   ∞ ∞   ∷≣ ½≣   ≣ ୨୨   Formato →   ← → I <sub>x</sub> № Fuente H | TML G |

20 Agregamos una descripción que ayude a contextualizar los documentos que están cargados en la publicación.

| Resumen ( <u>Ocultar resumen</u> )                                                      |
|-----------------------------------------------------------------------------------------|
| Dejar en blanco                                                                         |
| L<br>Déjelo en blanco para usar como resumen un fragmento recortado del texto completo. |
| Descripcion *                                                                           |
| B I U S ⊕                                                                               |
| body p                                                                                  |
|                                                                                         |
|                                                                                         |

21 Seleccionamos la categoría de la lista disponible.

| body p                         |
|--------------------------------|
| Formato de texto HTML básico 🗸 |
| Categoria*                     |
| Expedición *                   |
| dd/mm/aaaa 🗖: 🎯                |
|                                |

# Agregamos una fecha de expedición.

| body n                         |
|--------------------------------|
| Formato de texto HTML básico V |
| Categoria*<br>Talento humano ~ |
| Expedición*                    |
| dd/mm/aaaa ⊟: ⊙                |
| ^ Documentos:                  |

## Agregamos la hora.

| body p                         |
|--------------------------------|
| Formato de texto HTML básico V |
| Categoria *                    |
| Talento humano 🗸               |
| Expedición*                    |
| 10/10/2022                     |
| ^ Documentos:                  |

24 Click en "Añadir archivo nuevo", aquí nos permitirá subir uno o varios archivos desde nuestra computadora.

| 10/10/2022 🗖 10:10: <mark>01</mark> 🛇                                                                                                    |
|----------------------------------------------------------------------------------------------------|
| ∧ Documentos:                                                                                                    |
| Añadir archivo nuevo<br>Elegir archivos Ninguno archivo selec.<br>Un número ilimitado de archivos pueden ser cargados en este campo.<br>límite de 128 MB.<br>Tipos permitidos: pdf xls xlsx doc docx ppt. |
| Published                                                                                                    |

25 Click para guardar la publicacion.

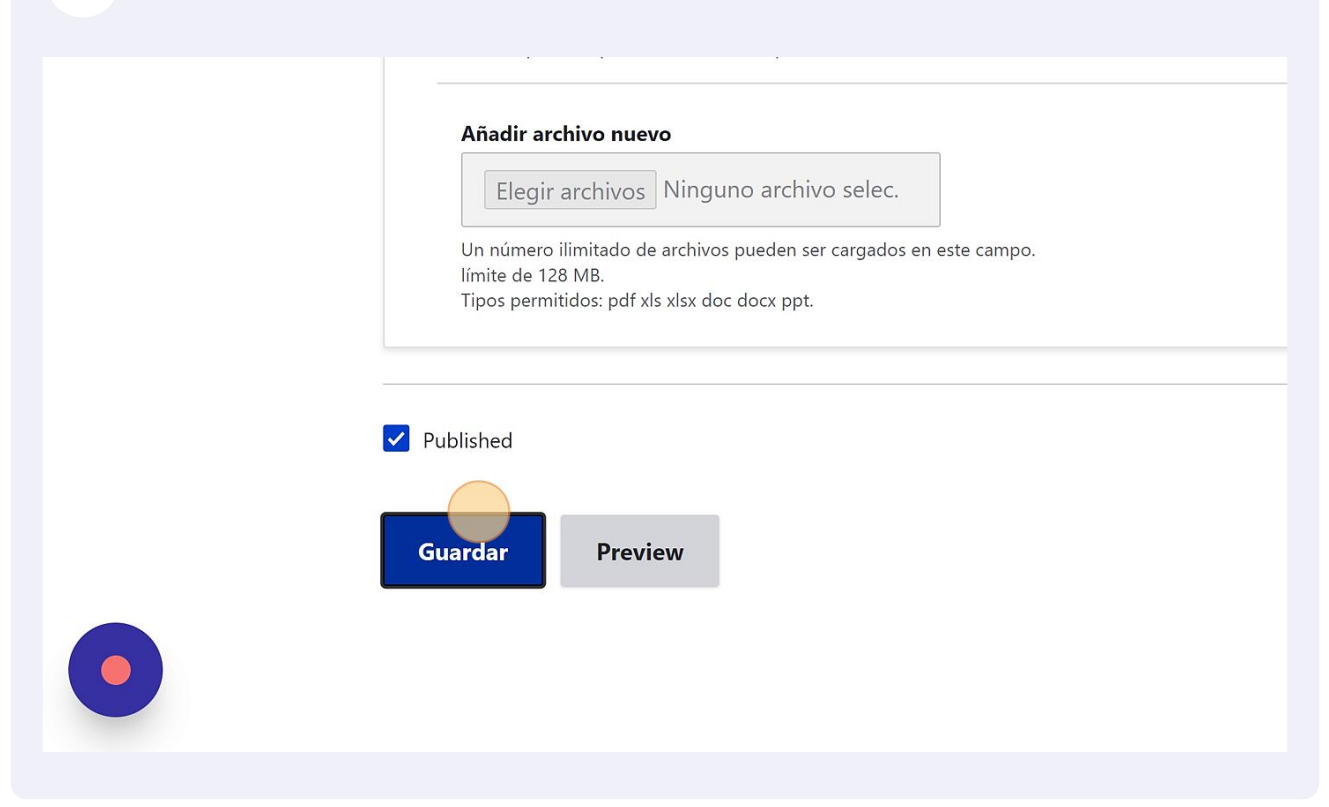

26 Nos mostrará la publicación realizada con el documento adjunto.

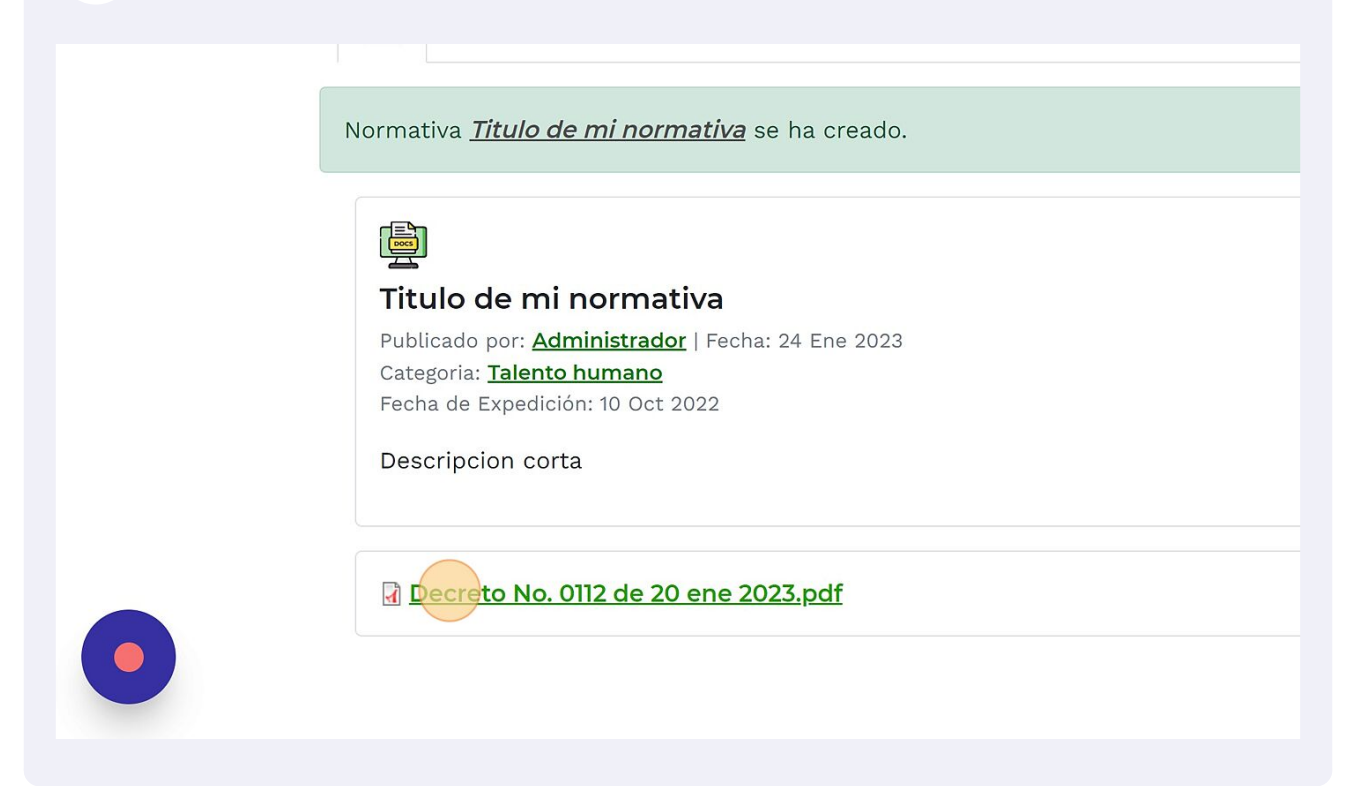

# 27 Ahora en normativa debe aparecer nuestra publicacion.

| Adı                                           | Administrador Admin Toolbar quick search |                      |            |         |         | 🌣 Desarrollo |           |            |      |         |  |
|-----------------------------------------------|------------------------------------------|----------------------|------------|---------|---------|--------------|-----------|------------|------|---------|--|
| tura                                          | 🔦 Apariencia                             | 🍎 Ampliar            | 🔧 Configu  | iración | People  |              | Informes  | 🕜 Help     |      |         |  |
| GOV.                                          | CO                                       |                      |            |         |         |              |           |            |      |         |  |
| ) MII                                         | Salvemos Juntos<br>a Cartagena           |                      |            |         |         |              |           |            |      |         |  |
|                                               |                                          |                      | Inicio     | Norma   | itiva   | Publ         | icaciones | Sobre noso | tros | Sede el |  |
| <u>io                                    </u> | Normativa > T                            | itulo de mi no       | orm        |         |         |              |           |            |      |         |  |
| E                                             | dit Votos                                | Delete               | Revisiones | Desa    | arrollo |              |           |            |      |         |  |
| ativa                                         | <u>Titulo de mi n</u>                    | <i>ormativa</i> se l | na creado. |         |         |              |           |            |      |         |  |
|                                               |                                          |                      |            |         |         |              |           |            |      |         |  |

Verificamos la categoría creada.

| En esta sección encontrará documentación relevante sobre la entidad sus funcio<br>otros.<br>Filtrar por categoría:<br>- Cualquiera -<br>Seleccione una categoría para filtrar.<br>Buscar por nombre:<br>Decreto<br>Coloque palabras clave para filtrar<br>Buscar<br>Documentos de la entidad |                                         |                                                                                                    |
|----------------------------------------------------------------------------------------------------|-----------------------------------------|----------------------------------------------------------------------------------------------------|
| otros.<br>Filtrar por categoría:<br>- Cualquiera -<br>Seleccione una categoría para filtrar.<br>Buscar por nombre:<br>Decreto<br>Coloque palabras clave para filtrar<br>Buscar<br>Documentos de la entidad                                                                                   | tación relevante sobre la entidad sus t | funcio                                                                                                 |
| - Cualquiera -      V Decreto     Seleccione una categoría para filtrar.     Coloque palabras clave para filtrar      Buscar      Documentos de la entidad                                                                                                    | scar por nombre: Ele                    | ement                                                                                                  |
| Documentos de la entidad                                                                                                    | oque palabras clave para filtrar        | 5                                                                                                    |
|                                                                                                    |                                         |                                                                                                    |
| Publicación: 9 Jun 2022   Exper                                                                                                    | S C D                                   | tación relevante sobre la entidad sus<br>car por nombre:<br>ecreto<br>ique palabras clave para filtrar |

29 Nos muestra la lista de las categorias.

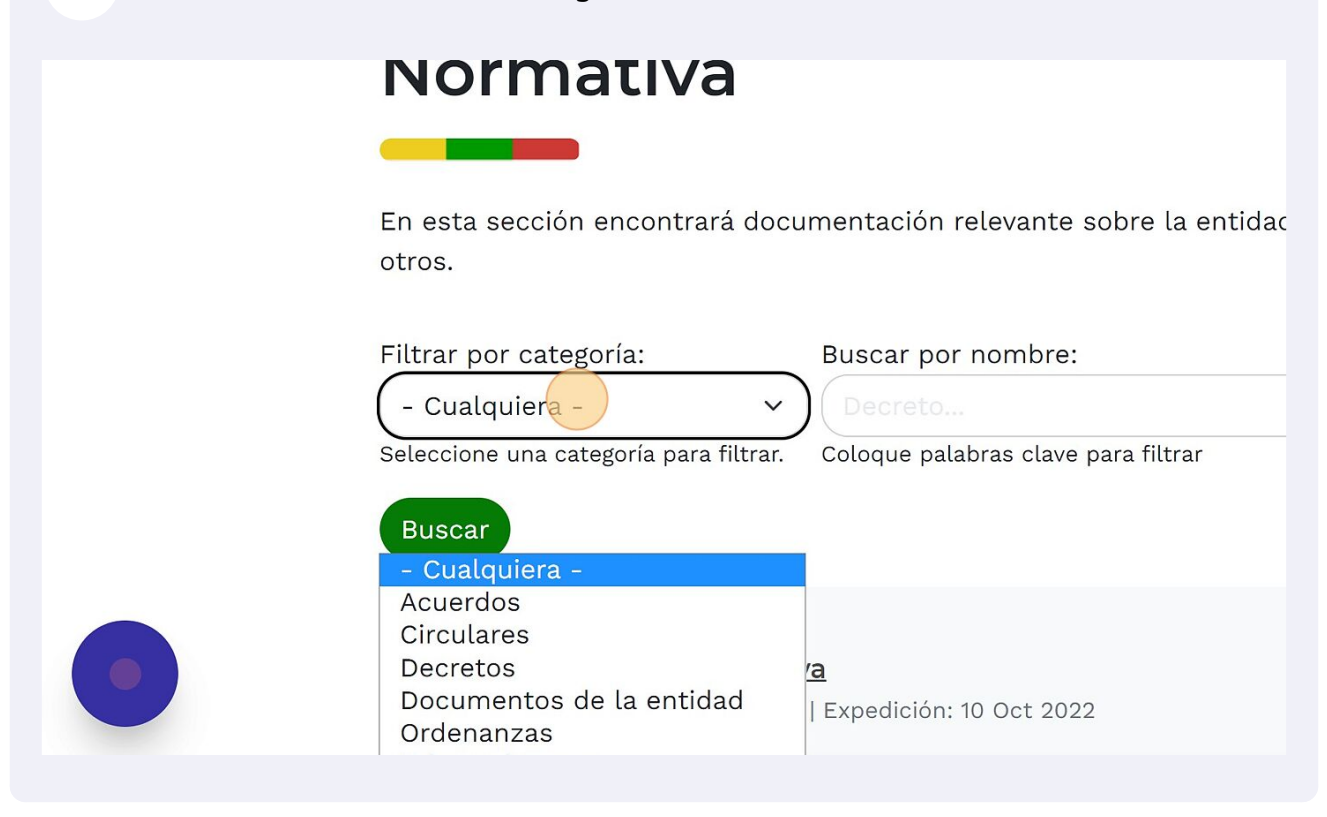

#### **30** Cuando se seleccione la categoría se da clic en buscar.

En esta sección encontrará documentación relevante sobre la entidad sus funcior otros.

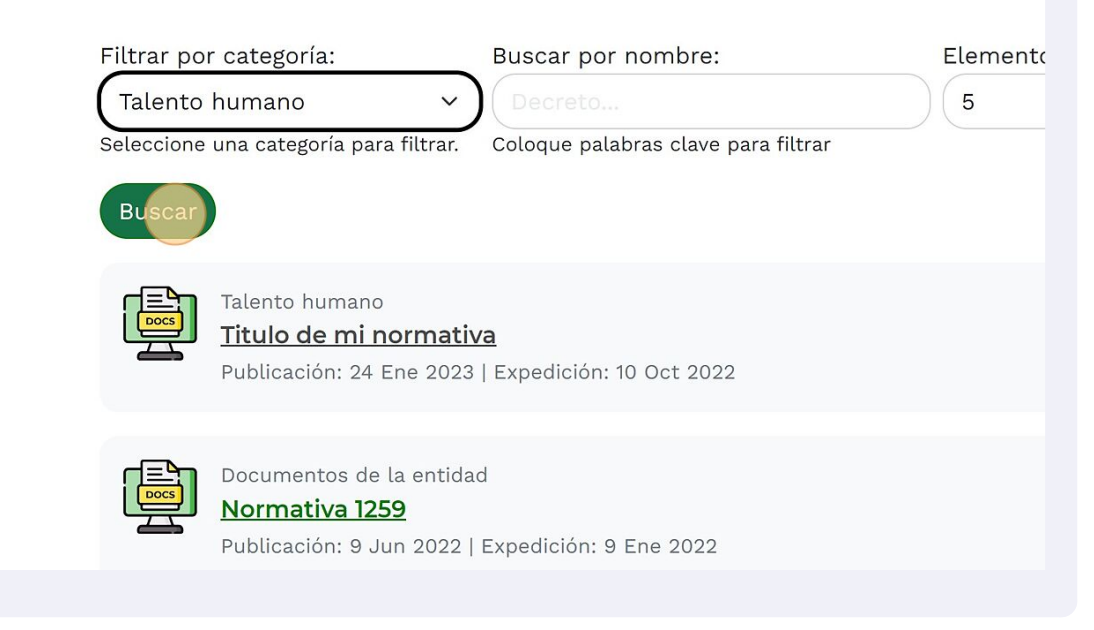

15